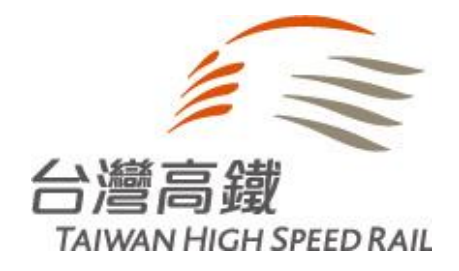

# Hami Point轉換TGo點數操作流程(電腦版)

Copyright © Taiwan High Speed Rail Corporation.

## 序號兌換介紹(電腦版)

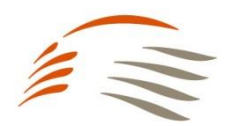

#### 【步驟1】 至Hami Point官網首頁(https://hamipoint.cht.com.tw/)→Hami 生活小舖

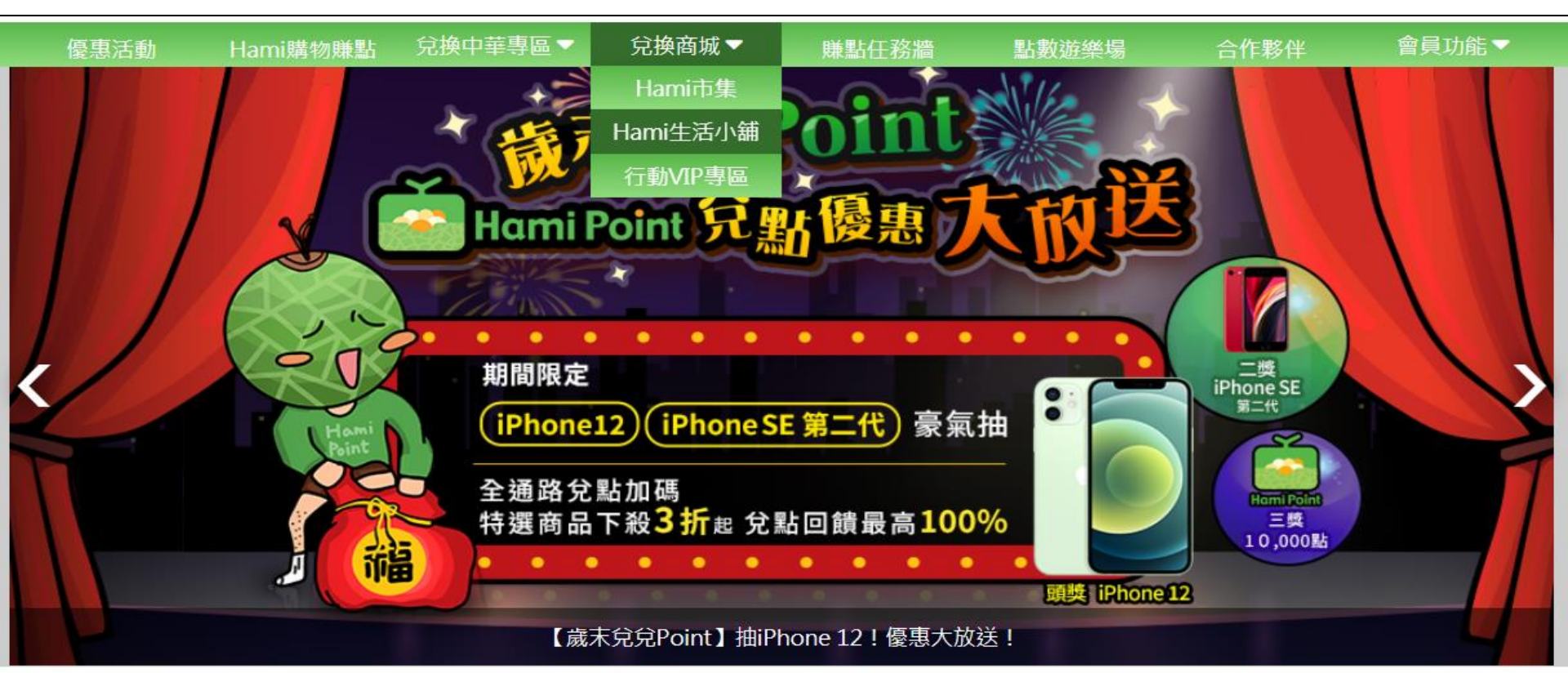

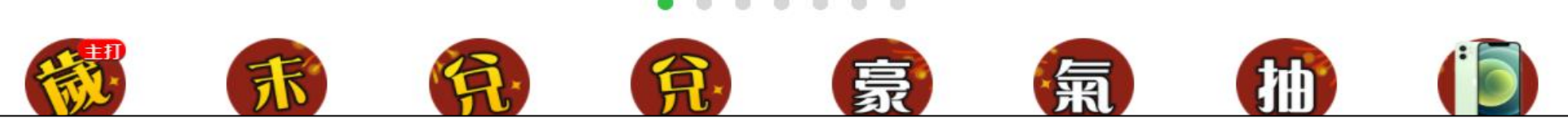

#### 【步驟2】 選擇生活小舖-即享票券→品牌列表

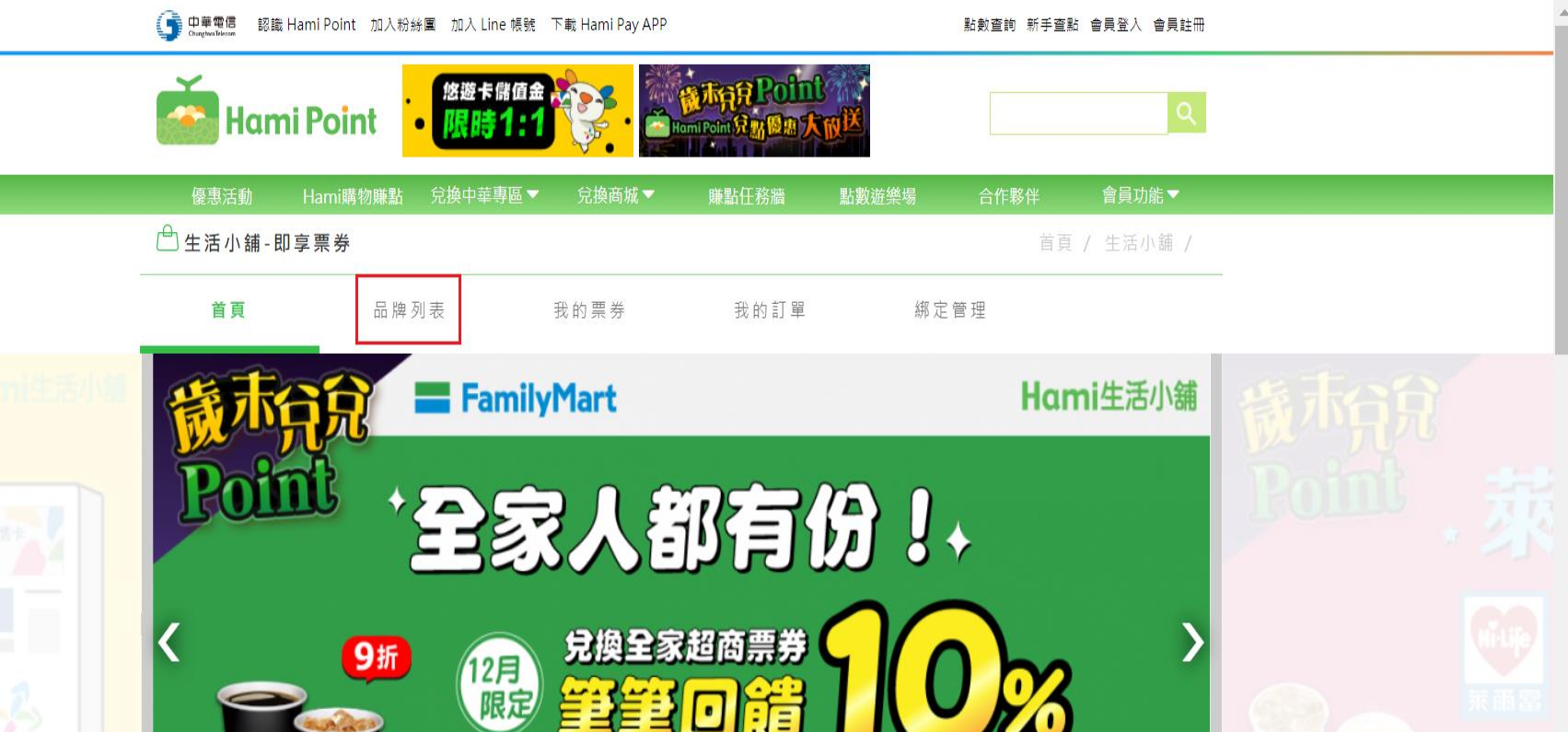

(購物金不計入本活動)

【歲末兌兌Point】兌換全家電子票券,享高額10%回饋!

.....

ttps://hamipoint.cht.com.tw/store/branc

Copyright © Taiwan High Speed Rail Corporation.

0

All Contents Confidential.

.

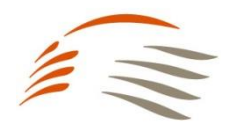

### 序號兌換介紹(電腦版)

#### 【步驟3】 選擇交通.車用→台灣高鐵會員TGo

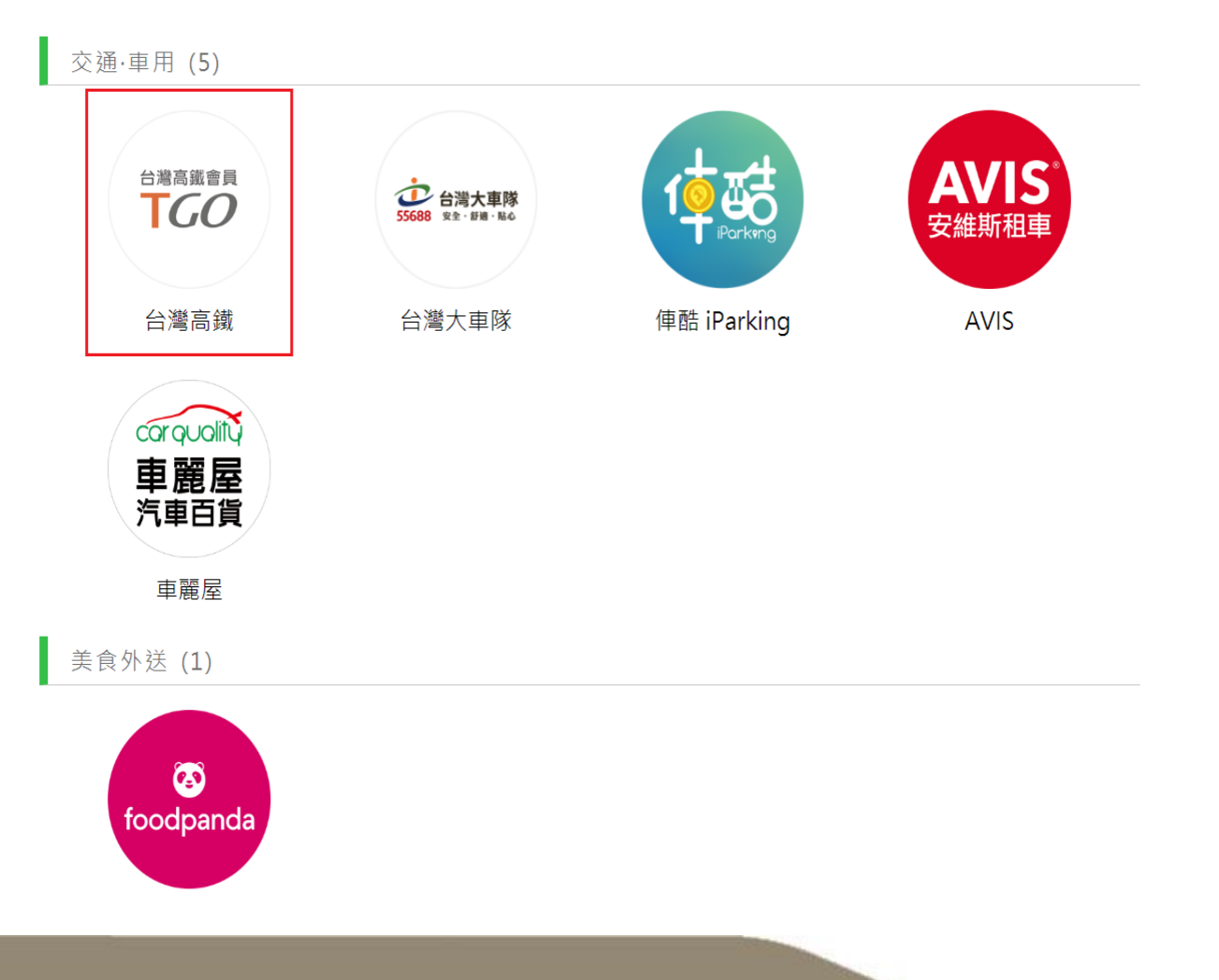

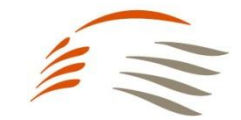

All Contents Confidential.

•

٠

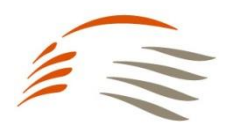

#### 【步驟4】 品牌列表出現可兌換TGo點數品項→高鐵TGo200點/400點

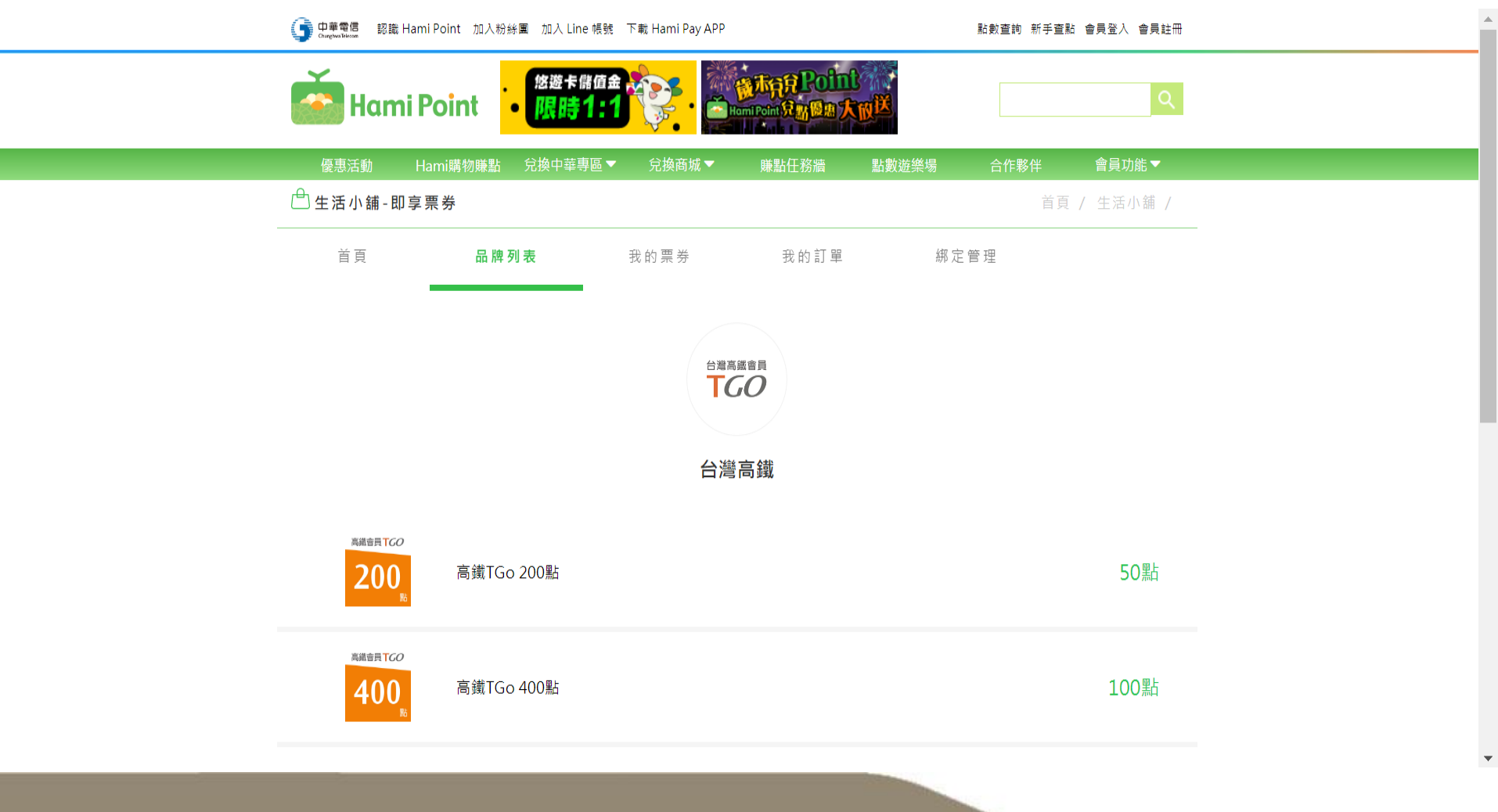

### 序號兌換介紹(電腦版)

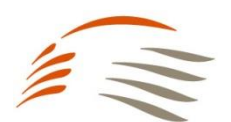

#### 【步驟5】 選擇要兌換TGo點數→高鐵TGo400點

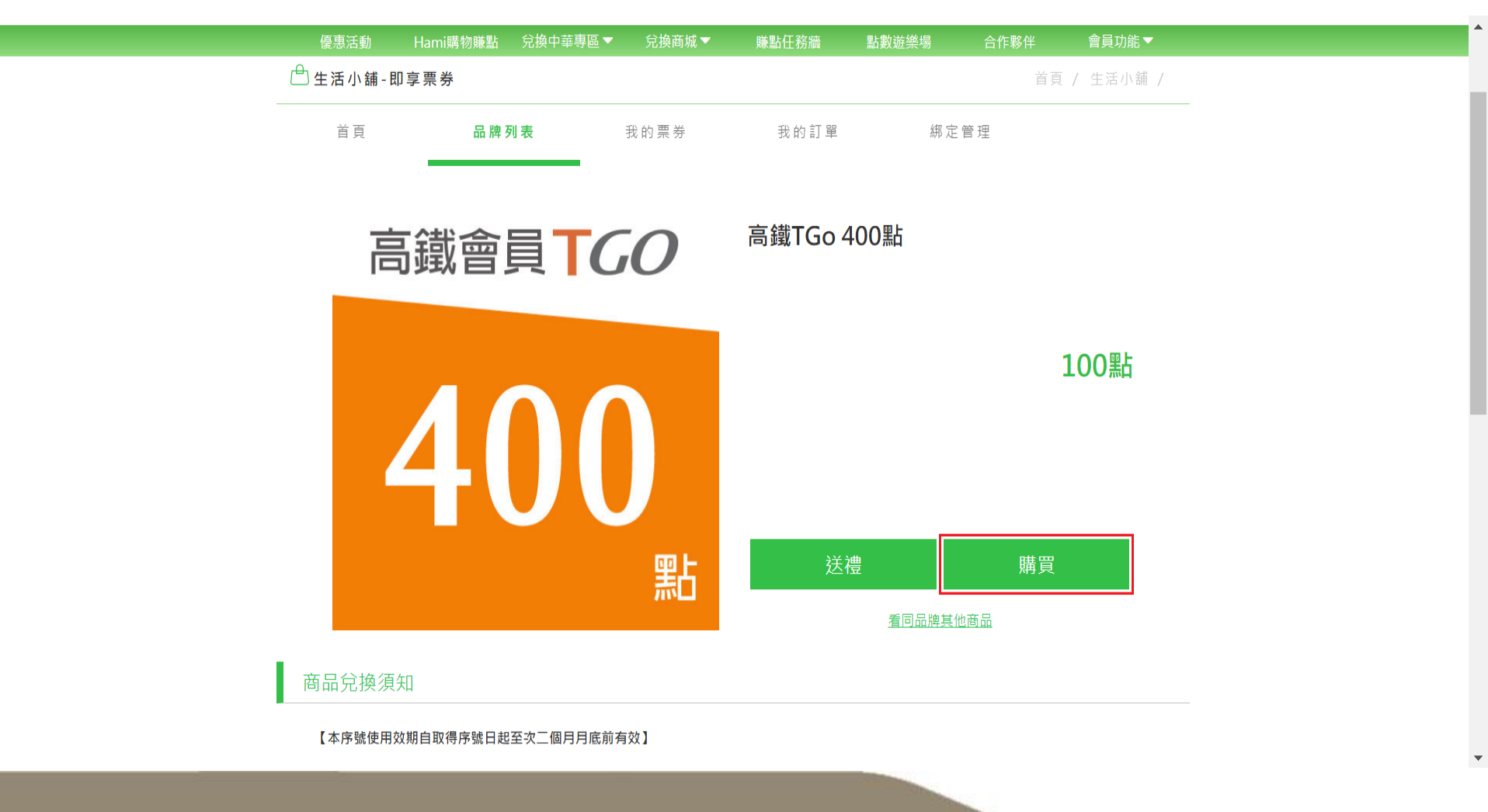

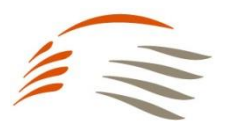

.

#### 【步驟6】 選擇要兌換TGo點數進行結帳→點選"結帳"

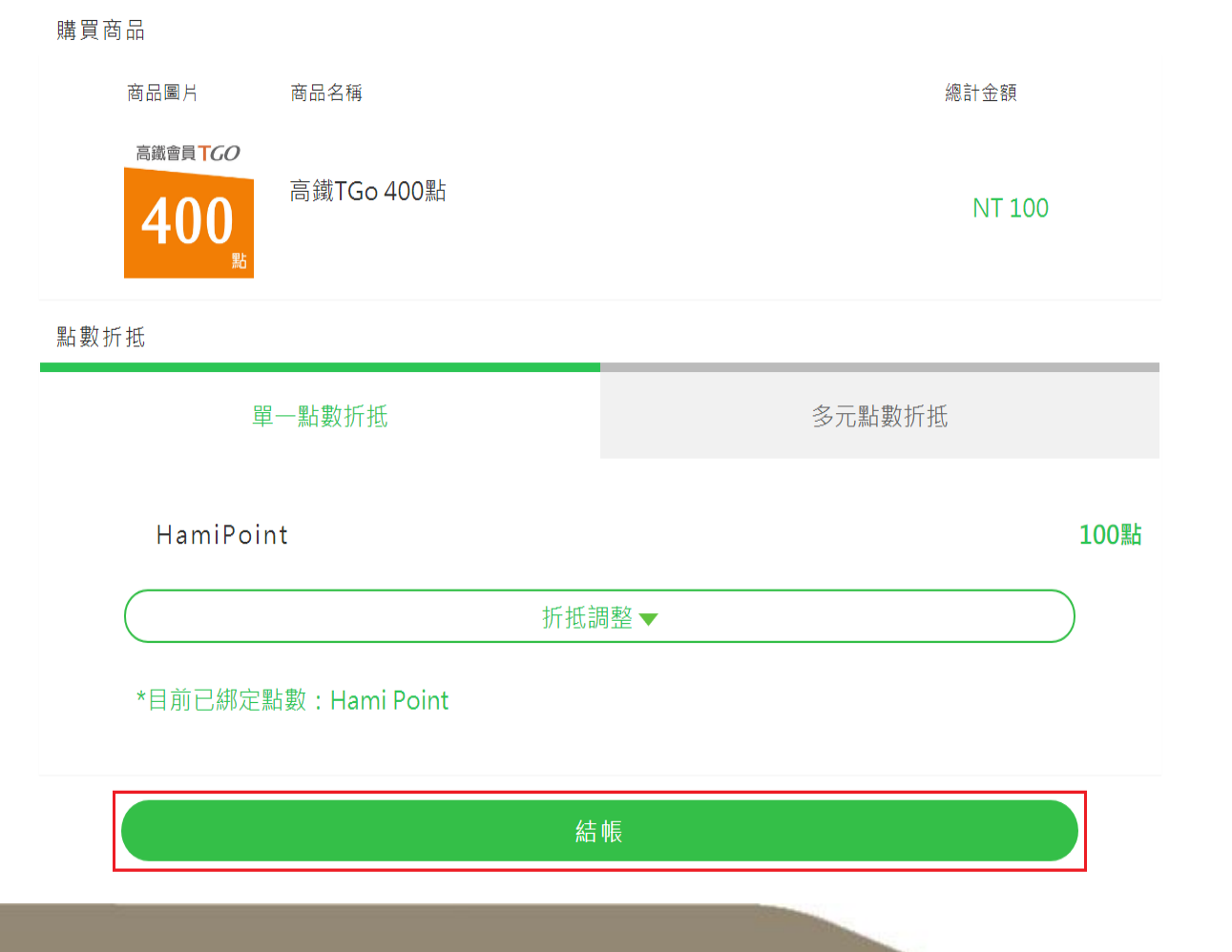

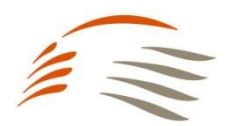

#### 【步驟7】 至我的票券查詢已兌換TGo點數→點選"前往我的票券"

| <b>レビジョン 購買成功</b> |                           |  |  |  |  |  |
|-------------------|---------------------------|--|--|--|--|--|
| 購買商品              |                           |  |  |  |  |  |
| 400 <sub>80</sub> | 高鐵TGo 400點                |  |  |  |  |  |
| 交易結果              |                           |  |  |  |  |  |
| 訂單編號              | 2020122318382705925       |  |  |  |  |  |
| 交易時間              | 2020-12-23 18:38:27       |  |  |  |  |  |
| 付款方式              | 黑古婁父                      |  |  |  |  |  |
| 付款卡號              |                           |  |  |  |  |  |
| 訂單金額              | 100                       |  |  |  |  |  |
| 點數折抵              | Hami Point:100點           |  |  |  |  |  |
| 刷卡金額              | 0                         |  |  |  |  |  |
| 交易結果              |                           |  |  |  |  |  |
| 訂單編號              | 2020122318382705925       |  |  |  |  |  |
| 交易時間              | 2020-12-23 18:38:27       |  |  |  |  |  |
| 付款方式              | 馬占妻父                      |  |  |  |  |  |
| 付款卡號              |                           |  |  |  |  |  |
| 訂單金額              | 100                       |  |  |  |  |  |
| 點數折抵              | Hami Point:100點           |  |  |  |  |  |
| 刷卡金額              | 0                         |  |  |  |  |  |
| 點數回饋              |                           |  |  |  |  |  |
|                   | 日後可至 <u>「我的訂單」</u> 查看訂單記錄 |  |  |  |  |  |
|                   | 前往我的票券 繼續購買其他票券           |  |  |  |  |  |
|                   |                           |  |  |  |  |  |

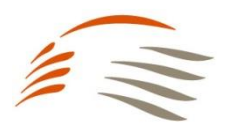

#### 【步驟8】 確認兌換TGo點數已置入可使用票券→高鐵TGo400點

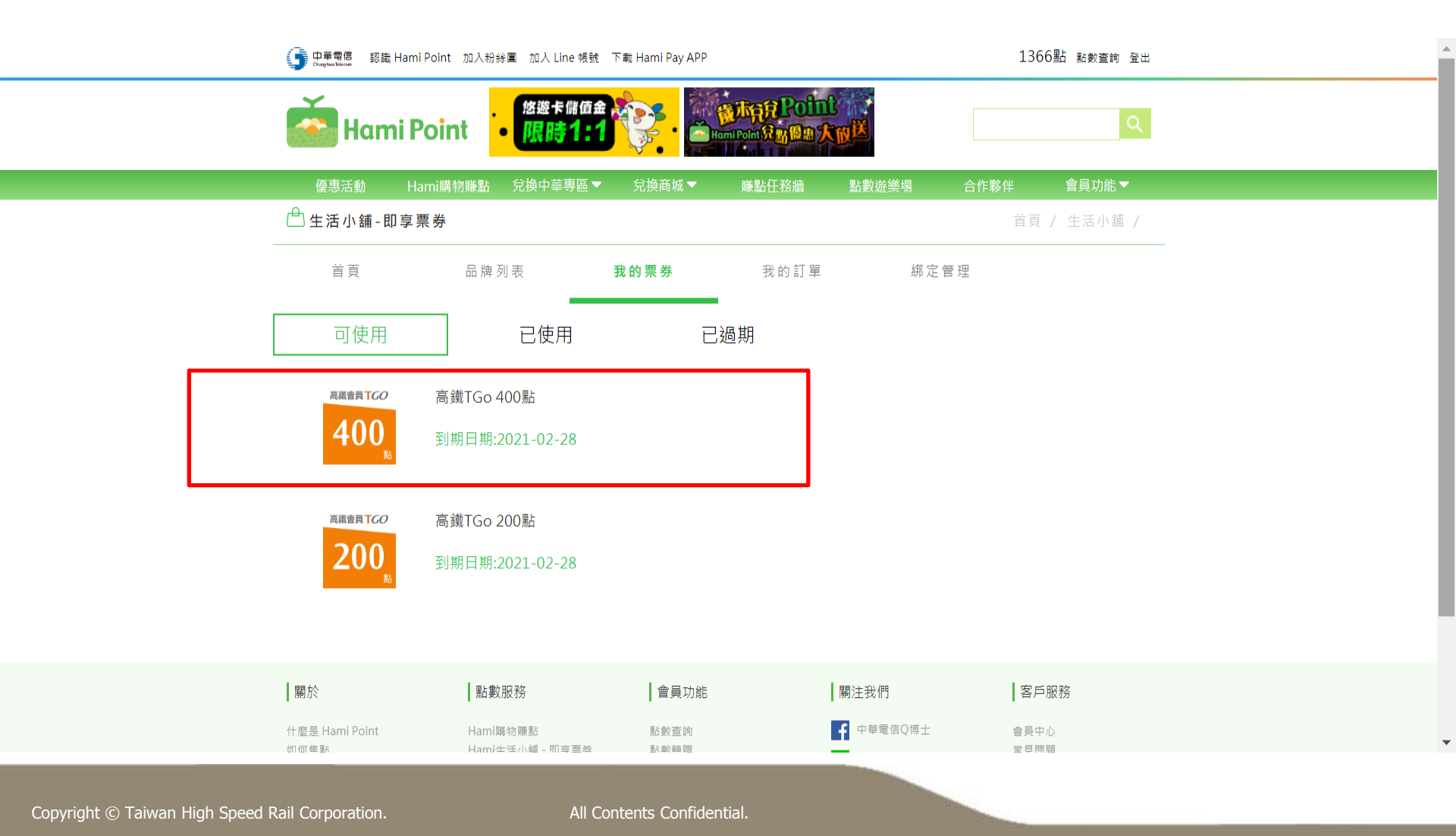

### 序號兌換介紹(電腦版)

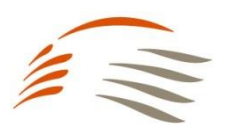

#### 【步驟9】 點選TGo點數票券出現商品兌換條碼→至高鐵TGo會員網站入點(網址: https://tgo.thsrc.com.tw/index.html)

| ① 中華電信 認識 Hami I     Congenitiese                                                                     | Point 加入粉絲黨 加入 Line 帳號 下載 Hami Pay APP                                                                                                    | 1366點 點數查詢 登出           |
|----------------------------------------------------------------------------------------------------|----------------------------------------------------------------------------------------------------|-------------------------|
| <b>Example</b><br>使惠活動 Hai                                                                            | <sup>台灣高處會員</sup><br><b>下</b> GO高鐵TGo 400點                                                                                                    | Q<br>F夥伴 會員功能▼          |
| <ul> <li>告 生活小舗-即享票</li> <li>首頁</li> <li>可使用</li> <li>35.65,100</li> <li>400</li> <li>5.60</li> </ul> | 商品兌換條碼<br>####################################                                                                                                    | 首頁 / 生活小舖 /             |
|                                                                                                    | <b>商品兌換須知</b><br>【本序號使用效期自取得序號日起至次二個月月底前有效】<br>(1) 憑Hami Point兌換取得之高鐵TGo點數序號,請至高鐵TGo會員網站輸入序號行可兌換TGo點數。<br>(2) 高鐵TGo點數將於序號兌換成功後立即匯入至高鐵TGo帳戶。<br>(3) 高鐵TGo點數序號一經兌換即視同已使用,怨不得取消或返還。<br>(4) 本序號使用效期自取得序號日起至次二個月月底前有效,TGo點數使用效期為即<br>得序號日起至次年年底前有效。<br>[EX1:序號取得日為2019/9/5,序號使用期限為2019/11/30]<br>[EX2:序號取得日期為2019/12/26,於2020/11/10進行兌換,則TGo點數使用期限<br>2020年年底) | 後印<br>自取<br>為<br>◆ 合員中心 |

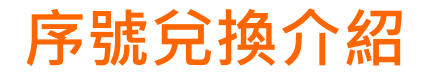

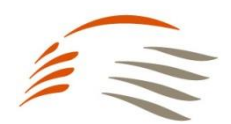

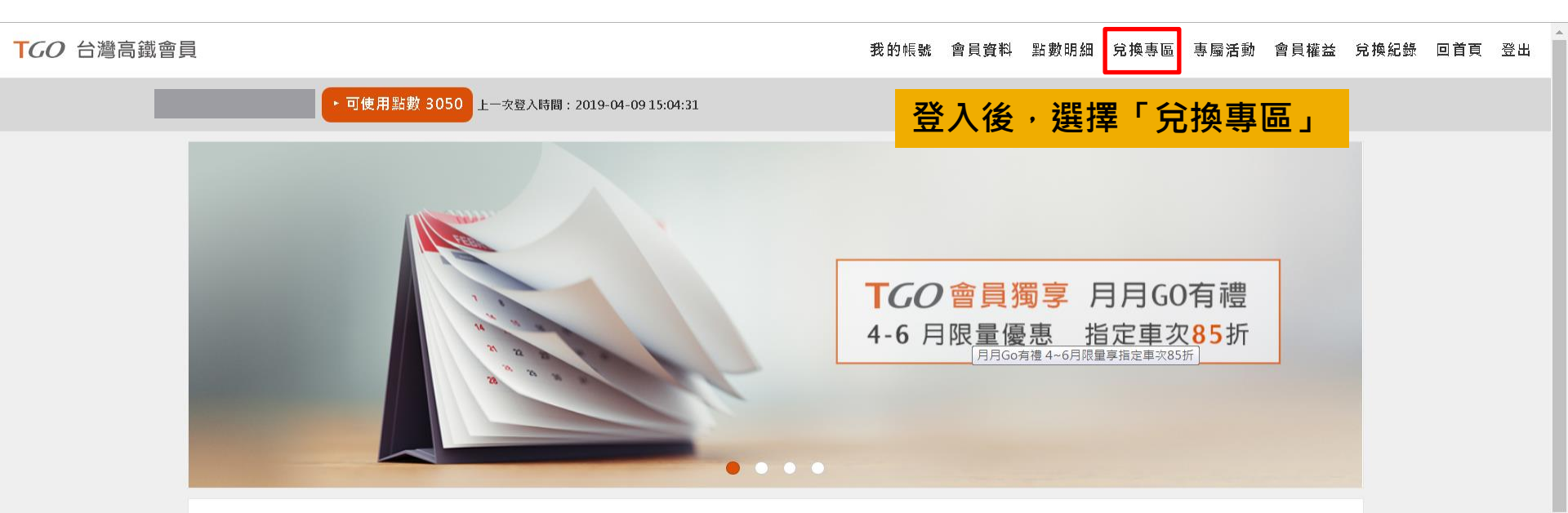

#### 精選活動

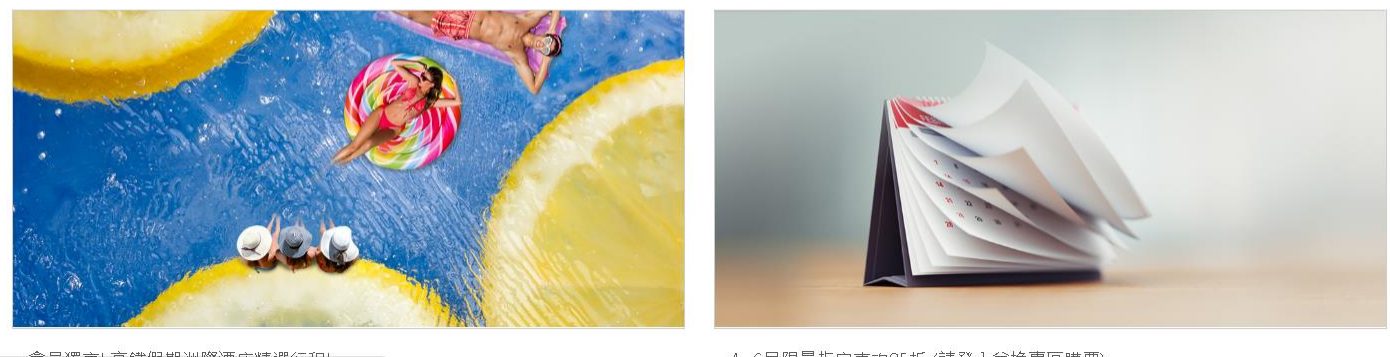

4~6日限量指定审项85折(諸啓入兌換惠原購票)

Copyright © Taiwan High Speed Rail Corporation.

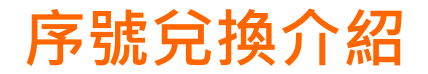

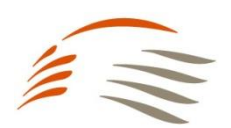

| TGO 台灣高鐵會員                  |         | 我的帳號 | 會員資料 | 點數明細       | 兌換專區 | 專屬活動 | 會員權益 | 兌換紀錄 | 回首頁 | 登出 |
|-----------------------------|---------|------|------|------------|------|------|------|------|-----|----|
| ● 可使用點數 3050                |         |      |      |            |      |      |      |      |     |    |
| ▶兌換專區(此專區購票需)               | 立即完成付款) |      |      |            |      |      |      |      |     |    |
|                             | 車票換購    |      |      | 序员         | 虎兌換  |      |      |      |     |    |
| 1.查詢區問                      | 2.選擇車次  | 點    | 選「序  | <b>示號兌</b> | 換」   | 4.5  | 尼成訂位 |      |     |    |
| 查詢區間                        |         |      |      |            |      |      |      |      |     |    |
| 優惠選擇                        |         |      |      |            |      |      |      |      |     |    |
| 點數折抵全額                      |         |      |      |            |      |      |      | •    |     |    |
| 帳戶點數共<br><mark>3050點</mark> |         |      |      |            |      |      |      |      |     |    |
| 啟程站                         |         |      |      |            |      |      |      |      |     |    |
| 南港                          |         | _    |      |            |      |      |      | •    |     |    |

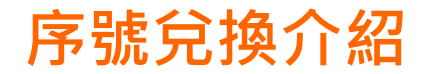

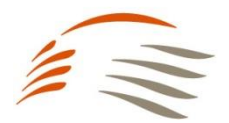

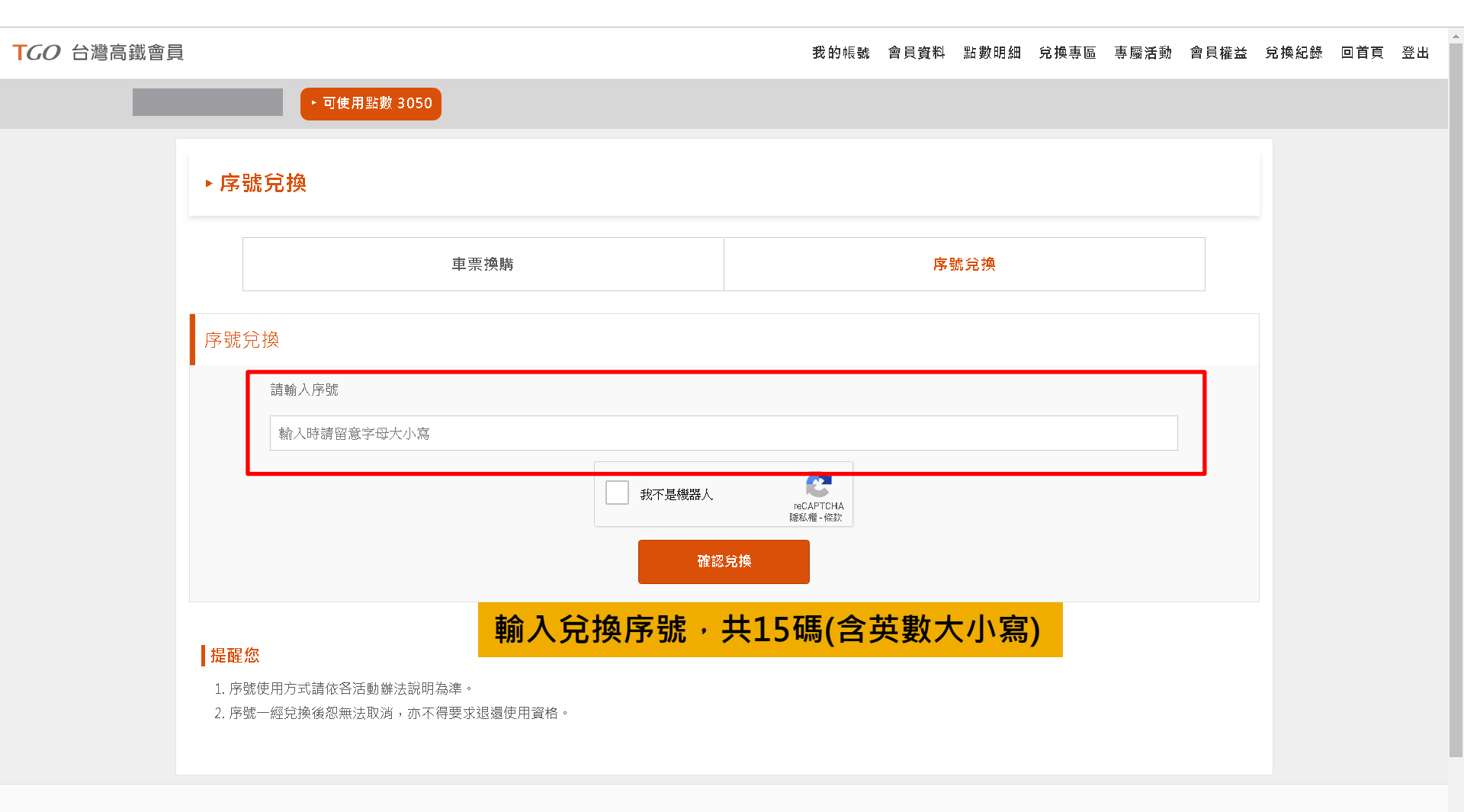

f m

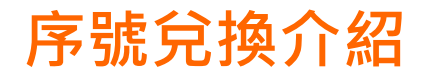

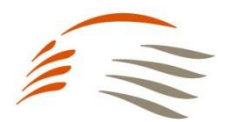

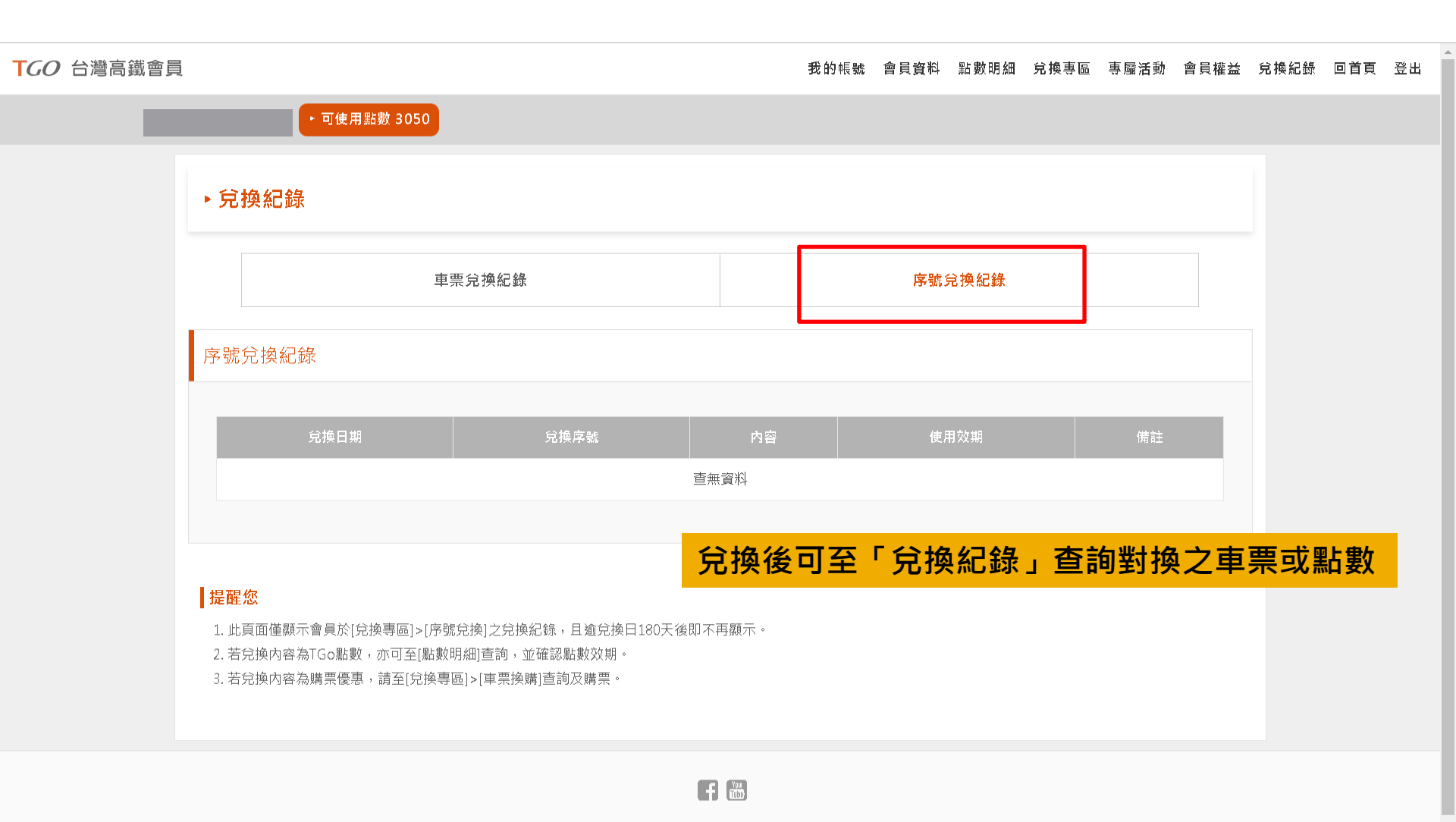

24hr網路訂位 | 點數規約 | 個人資料保護政策 | 常見問題 | 聯絡我們 | 高鐵企業網站

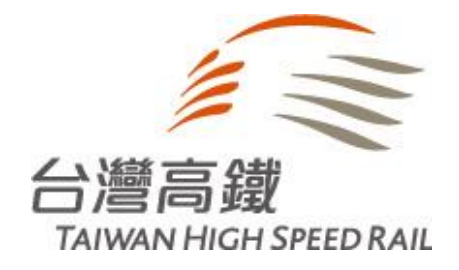

# Hami Point轉換TGo點數操作流程(APP版)

Copyright © Taiwan High Speed Rail Corporation.

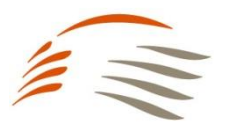

#### 【步驟1】 下載Hami Pay→進入首頁「我的點數」

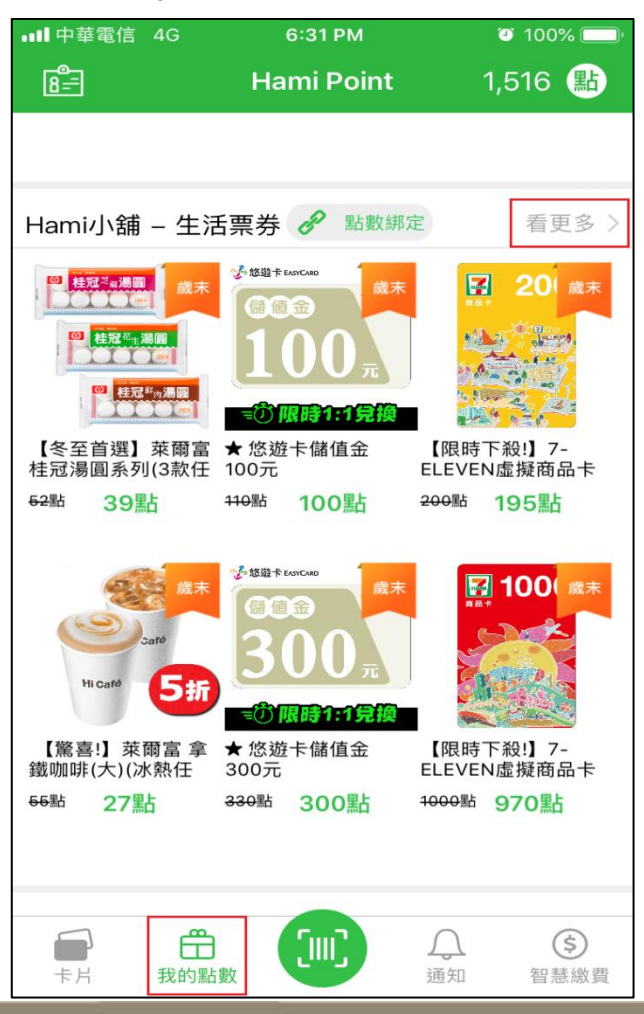

#### 【步驟2】 點選「Hami小舖」**→**「品牌列表」

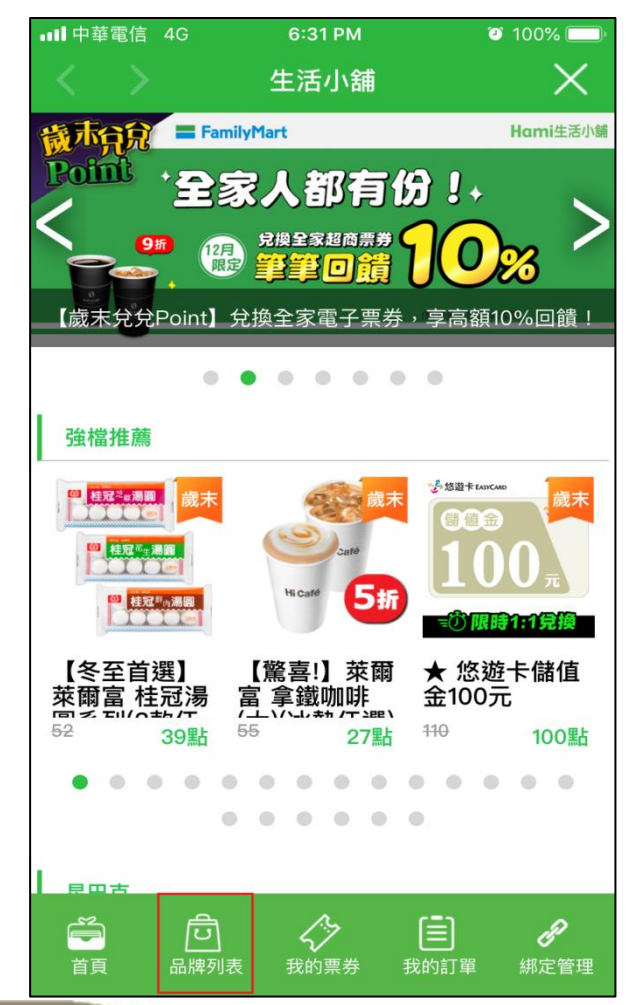

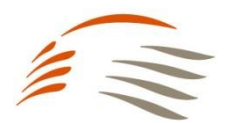

#### 【步驟3】 選擇交通.車用類別→台灣高鐵TGo

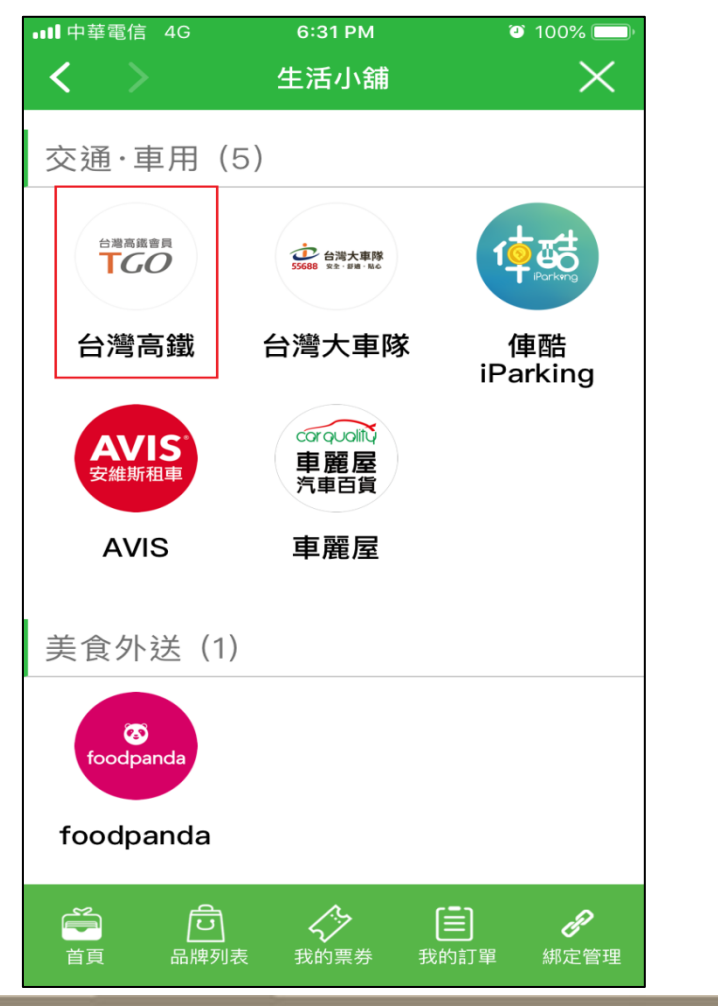

#### 【步驟4】 選擇要兌換TGo點數品項

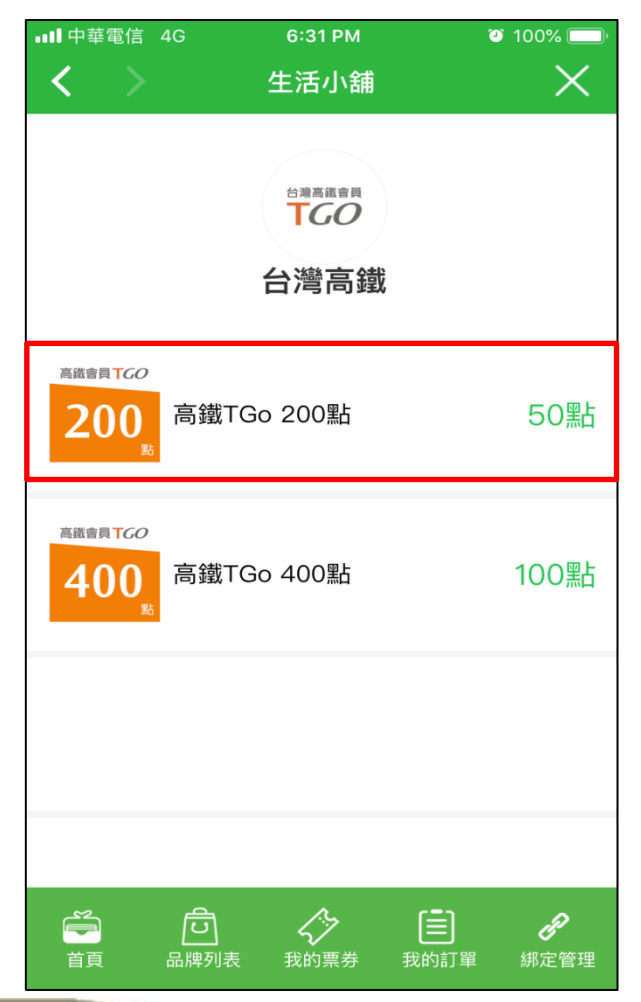

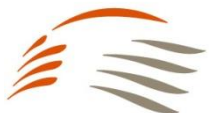

#### 【步驟5】 確認品項後,按下「購買」

|                                                   | 6:32 PM                      | یا 💴 ۵۰ 🕑            |
|---------------------------------------------------|------------------------------|----------------------|
| $\langle \rangle$                                 | 生活小舖                         | $\times$             |
| 高銷                                                | 戴會員 <b>T</b> C               | <i>50</i>            |
| 2                                                 | 20(                          | <b>)</b><br>點        |
|                                                   |                              |                      |
| 高鐵TGo 20                                          | DO黑L                         | 50點                  |
| 高鐵TGo 20                                          | DO點L                         | 50點                  |
| 高鐵TGo 20<br>看同品牌其他商品<br>商品兌換須知                    | DO <b>點L</b><br><sup>活</sup> | 50點                  |
| 高鐵TGo 20<br>看同品牌其他商品<br>商品兌換須知<br>【本序號使用3<br>前有效】 | DO黑占<br>品<br>效期自取得序號日起至      | <b>50點</b><br>次二個月月底 |

#### 【步驟6】 確認注意事項條文,按下「購買」

| ■■中華電信            | 4G             | 6:32 PM  |                 | 🧿 100% 🥅 |
|-------------------|----------------|----------|-----------------|----------|
| $\langle \rangle$ |                | 生活小舖     | 甫               | ×        |
| (5) 高鐵            | TGo點數不         | 得轉換、輔    | 專讓、折換現金         | 金或其他     |
| 形式調整              | §。有關TGo        | o點數兌換    | 事宜、有效使          | 用期       |
| 限,依高              | 哥鐵會員TGo        | o服務條款    | 、 <u>點數規約</u> 及 | 高鐵企      |
| 業網站及              | 2車站之公告         | 內容。      |                 |          |
| (6) 高鐵            | 就本活動序          | 號兌換保獲    | 自審查之權利          | ,如經      |
| 查有以惡              | 急意電腦程式         | じ、冒用他    | 人身分或其他          | 違反本      |
| 活動公平              | P性等行為,         | 一經發現     | 或第三人檢舉          | ,高鐵      |
| 得立即耶              | X消兌換資格         | 各,並追回    | 點數。             |          |
| (7) 如有            | 任何因電腦          | 、網路、打    | 支術或不可歸讀         | 責於高鐵     |
| 之事由,              | ,而使兌換之         | Z資料有遲    | 延、遺失、錯          | 誤、無      |
| 法辨識可              | 龙毁損之情況         | 己,高鐵不    | 負任何法律責          | 任,兌      |
| 換者亦る              | <b>F得因此異</b> 諱 | 轰 。      |                 |          |
| (8) 中華            | 電信Hami F       | Point會員打 | 寺Hami Point     | 點數參      |
| 加本活動              | 力之同時,艮         | 「表示同意    | 接受本活動辦          | 法及注      |
| 意事項之              | Z規範,如有         | 可不符或違    | 反,高鐵保有          | 不經通      |
| 知取消其              | <b>ŧ</b> 兌獎資格, | 並就因此     | 所生之損害,          | 得向序      |
| 號兌換者              | ¥請求損害照         | 9償。      |                 |          |
| (9) 高鐵            | 保有修改、          | 取消、終」    | 上或暫停本活動         | 動之權      |
| 利,並得              | <b>剥本活動</b> え  | Z所有事宜    | 做出解釋及決          | 定。如      |
| 有變更,              | 將統一於企          | と業網站上    | 公布,恕不另          | 行通       |
| 知。                |                |          |                 |          |
|                   | 送禮             |          | 購買              |          |

### 【步驟7】

出現兌換點數確認頁面→按下「結帳」

| •■■中華電信                                               | 4G      | 6:33 PM | 🕘 100% 🥮 |  |  |  |
|-------------------------------------------------------|---------|---------|----------|--|--|--|
| < >                                                   |         | 生活小舖    | $\times$ |  |  |  |
| 購買商                                                   | 品       |         |          |  |  |  |
| <sup>高磁音與 TCO</sup><br>200 <sub>5</sub><br>高鐵TGo 200點 |         |         |          |  |  |  |
| 總計金                                                   | 額       |         | NT50     |  |  |  |
| 點數折                                                   | 抵       |         |          |  |  |  |
| 單一點數折抵 多元點數折抵                                         |         |         |          |  |  |  |
| Hami                                                  | iPoint  |         | 50點      |  |  |  |
| 「折抵調整 ▼                                               |         |         |          |  |  |  |
| *目前已綁定點數:Hami Point                                   |         |         |          |  |  |  |
| 結帳                                                    |         |         |          |  |  |  |
|                                                       | <br>(己) | 17      |          |  |  |  |

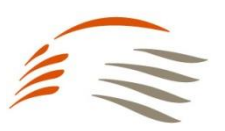

#### 【步驟8】

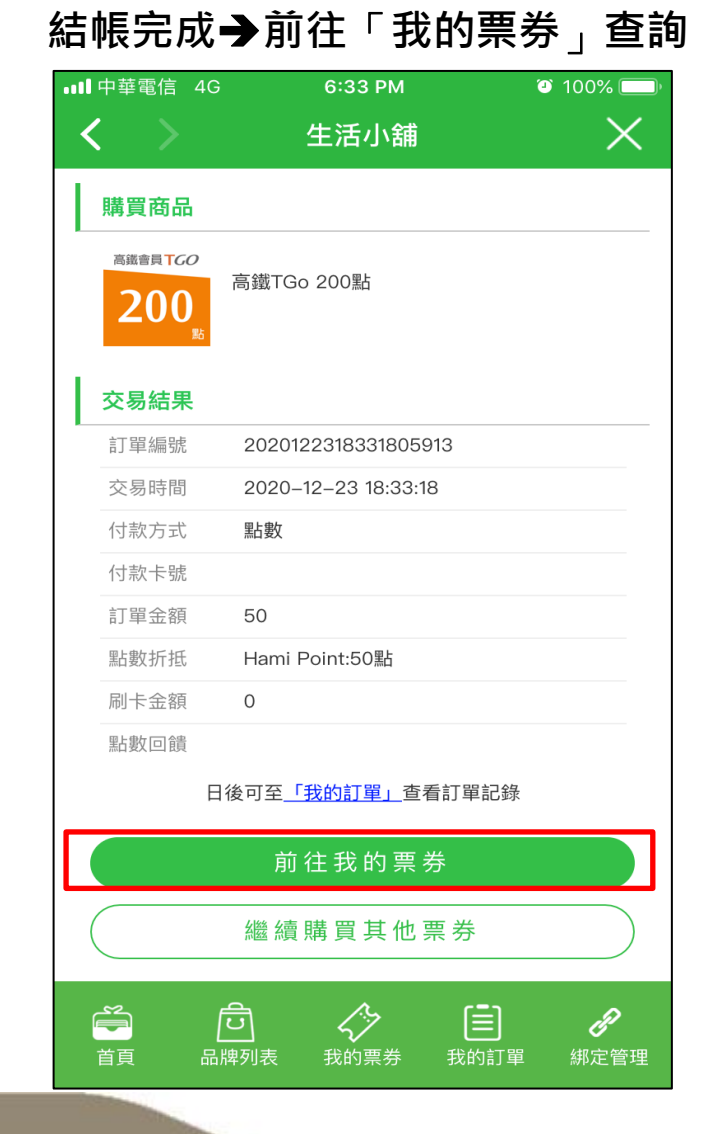

### 【步驟9】

可使用票券專區出現TGo200點商品

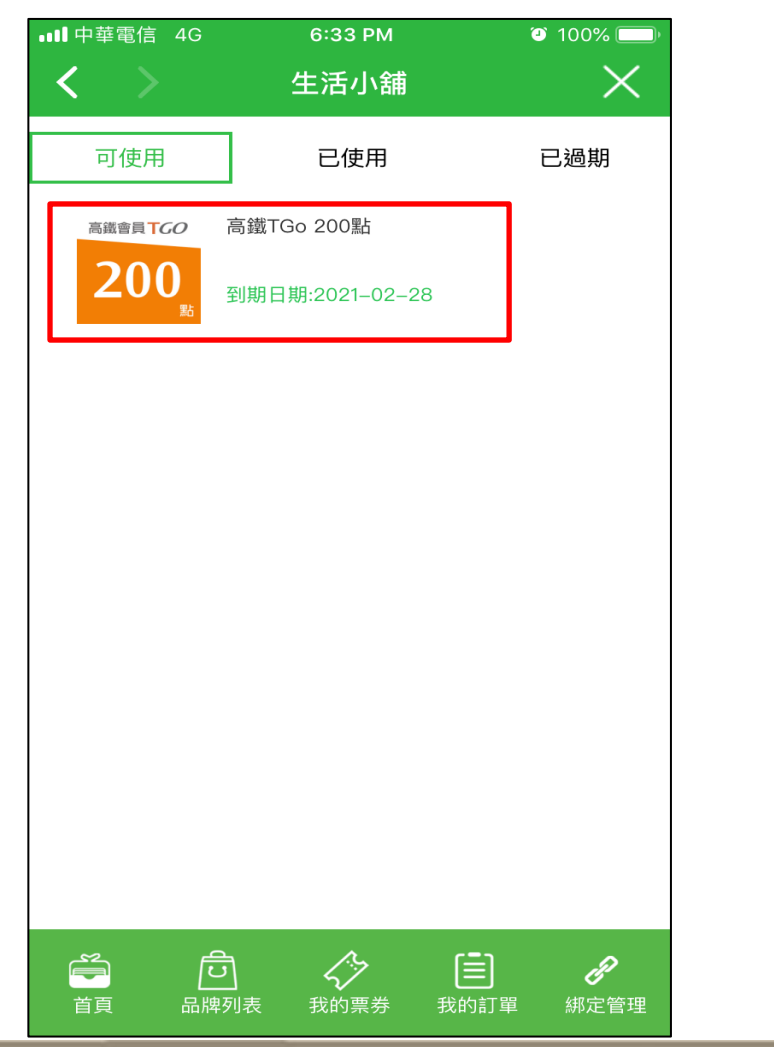

【步驟10】 點選TGo點數票券出現商品兌換條碼 至高鐵TGo會員網站入點(網址: https://tgo.thsrc.com.tw/index.html)

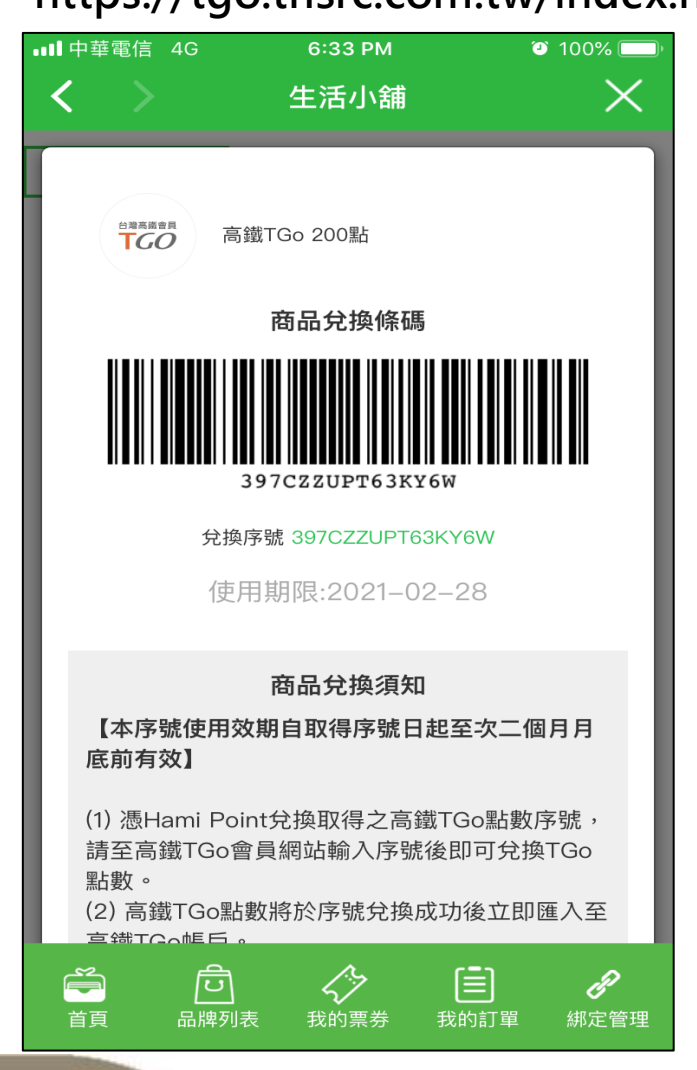

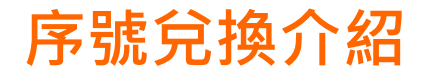

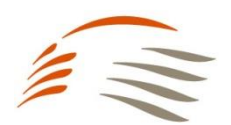

#### 【步驟1】

點選右上角選單→前往「會員專區」→TGo「兌換專區」

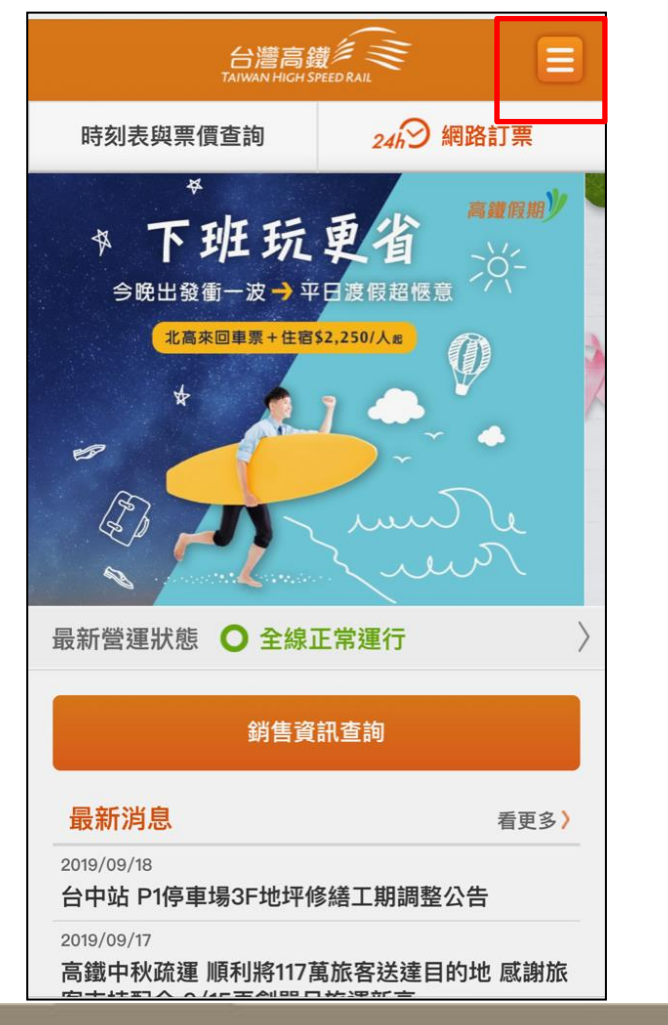

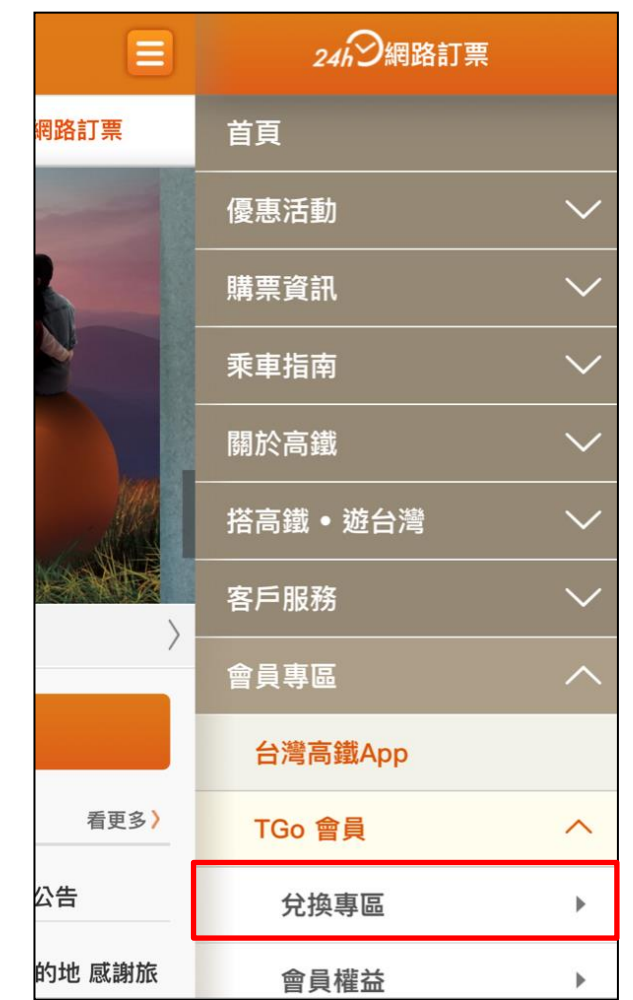

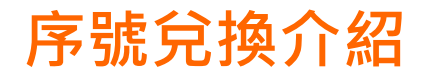

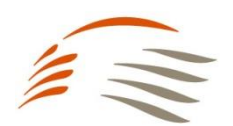

#### 【步驟2】 登入TGo會員→點選右上角<u>功能選</u>單→選擇「兌換專區」

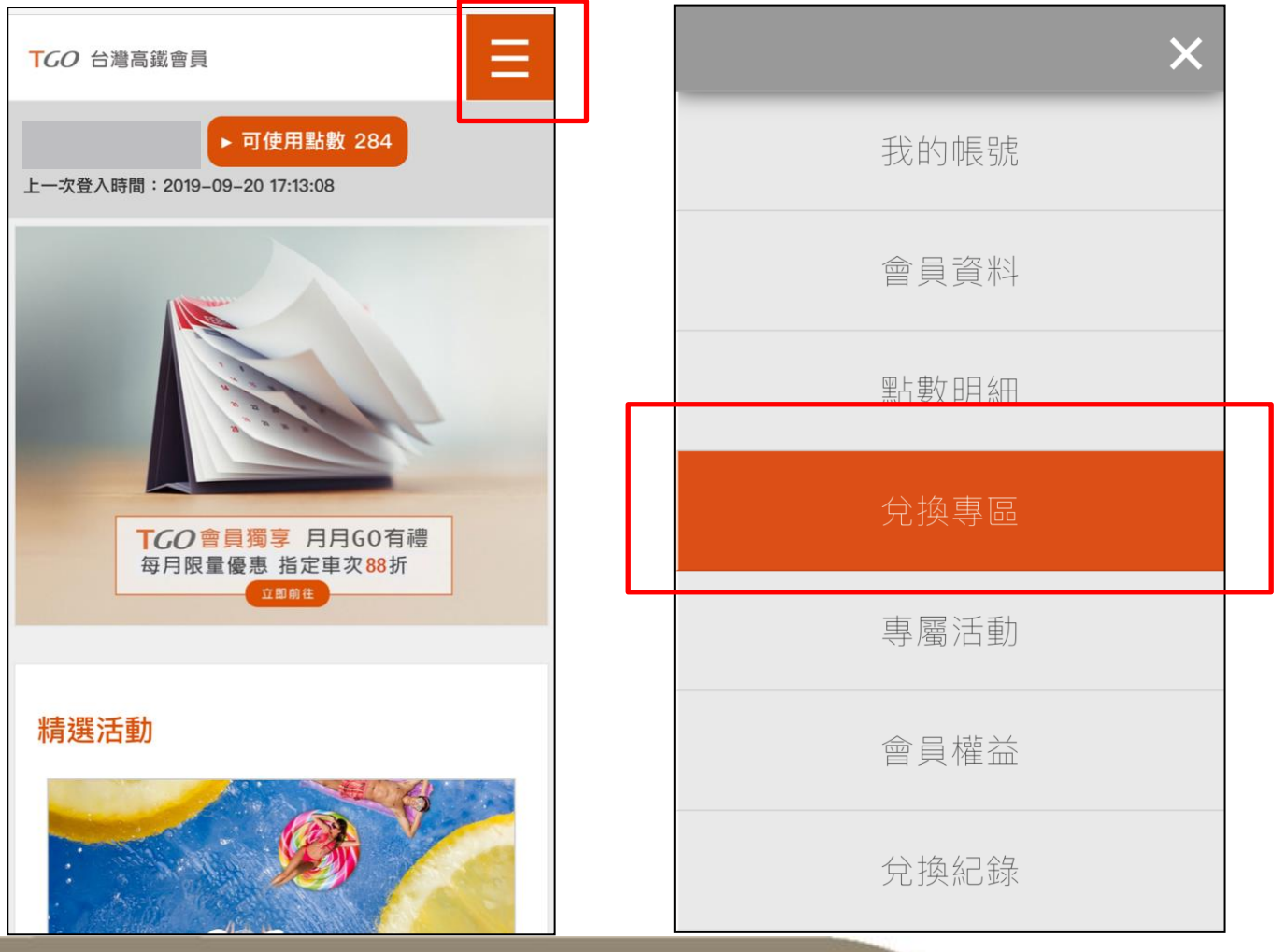

Copyright © Taiwan High Speed Rail Corporation.

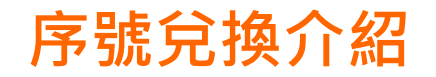

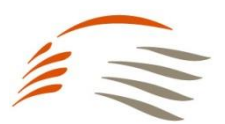

#### 【步驟3】

#### 選擇「序號兌換」→輸入兌換序號(共15碼)→勾選我不是機器人「確認兌換」→即可獲得TGo點數! (可至功能選單選擇「兌換紀錄」→序號兌換紀錄,確認序號是否成功兌換)

|   | TGO 台灣高鐵會員                           |   | TGO 台灣高鐵會員  |  |
|---|--------------------------------------|---|-------------|--|
|   | ▶ 可使用點數 284                          |   | ▶ 可使用點數 284 |  |
|   | ▶序號兌換                                |   | ▶兌換紀錄       |  |
| 1 | 車票換購                                 | - | 車票兌換紀錄      |  |
| L | 序號兌換                                 |   | 序號兌換紀錄      |  |
|   | 序號兌換                                 |   |             |  |
| 2 | 請輸入序號                                |   | 序號兌換紀錄      |  |
|   | 輸入時請留意字母大小寫                          |   |             |  |
|   | 3<br>我不是機器人<br>ERALE、住宅<br>4<br>確認兌換 |   |             |  |
|   |                                      |   | 坦醌你         |  |